## YAMAP ルート情報をパソコンで編集

- 1. ブラウザーを立ち上げ、「YAMAP ログイン」で検索する。
- 2. 「ログイン | YAMAP/ヤマップ」をクリック

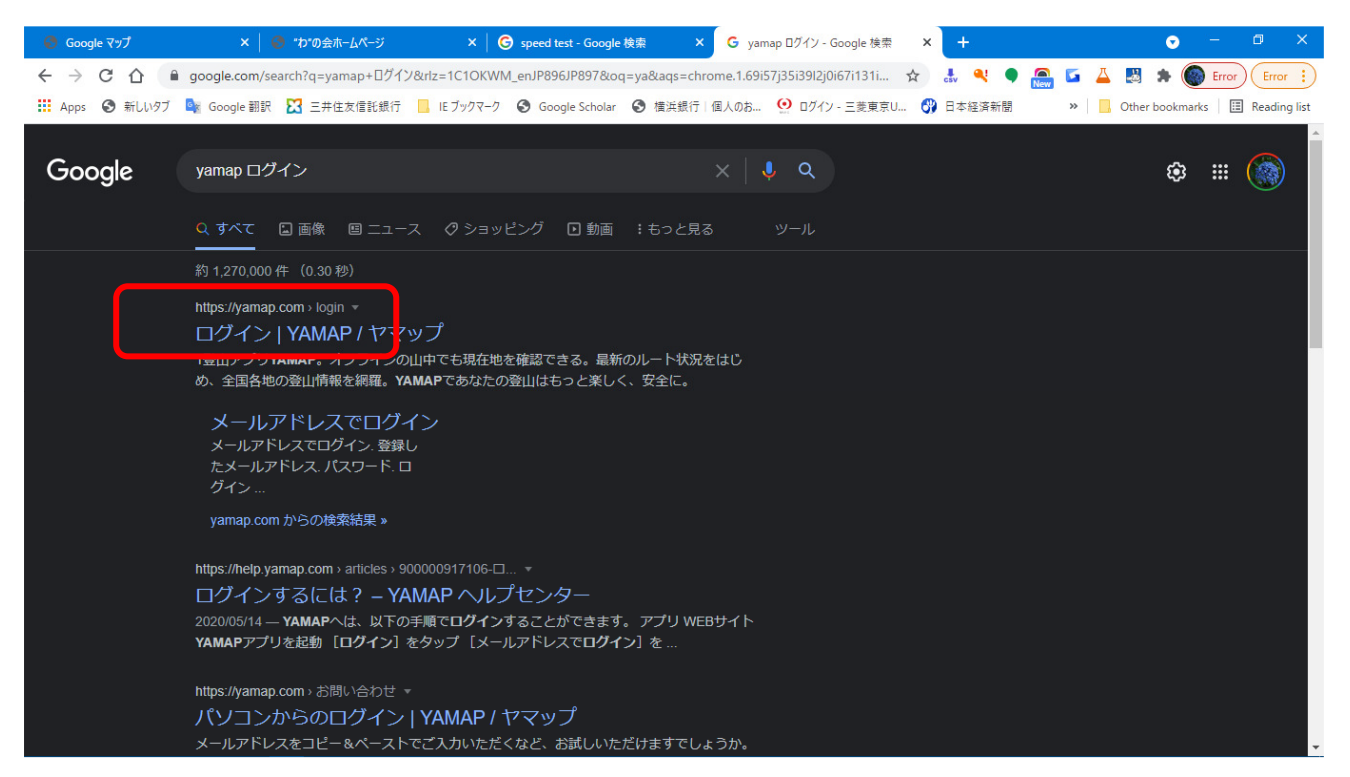

3. 「メールアドレスでログイン」をクリック

| Google マップ × │      S *わ*の会ホームページ                               | ×   ⑤ speed test - Google 検索 ×   ⑥ yamap ログイン - Google 検索 × | י בלא א אאא א א א א א א א א א א א א א א א           |
|-----------------------------------------------------------------|-------------------------------------------------------------|-----------------------------------------------------|
| $\leftrightarrow$ $\rightarrow$ X $\triangle$ 🔒 yamap.com/login |                                                             | 📩 🖈 💐 🎈 🚍 🖬 👗 🛤 🕷 Error) Error 🔅                    |
| III Apps 📀 新しいタブ 🍡 Google 翻訳 🔀 三井住友信託銀行                         | 📙 IE ブックマーク 🔇 Google Scholar 🔇 横浜銀行   個人のお 🔮 ログイン - 三菱      | 東京U 😗 日本経済新聞 🛛 » 📙 Other bookmarks 🛛 🗐 Reading list |
|                                                                 | <b>А</b> ҮАМАР                                              |                                                     |
|                                                                 | ログイン                                                        |                                                     |
|                                                                 | f Facebookでログイン                                             |                                                     |
|                                                                 | uneでログイン                                                    |                                                     |
|                                                                 | Googleでログイン                                                 |                                                     |
|                                                                 | Ye Yahoo! IDでログイン                                           |                                                     |
|                                                                 | または                                                         |                                                     |
|                                                                 | ▲ メールアドレスでログイン                                              |                                                     |
|                                                                 | アカウントの新規登録はこちら                                              |                                                     |

4. 「登録したメールアドレス」と「パスワード」を入力して「ログイン」をクリック

| Ø Google マップ ×                                                        | ● "わ"の会ホームページ ×      | G speed test - Google 検索 | ×   G yamap ログイン・ | Google 検索 ×   | メールアドレスでログ | ブイン YAMAP 🗙 | + •        | - • ×                    |
|-----------------------------------------------------------------------|----------------------|--------------------------|-------------------|---------------|------------|-------------|------------|--------------------------|
| $\leftrightarrow$ $\rightarrow$ $C$ $\bigtriangleup$ $\cong$ yamap.co | m/login/mail         |                          |                   | 0-            | · 🕁 🛃 🍳    | 🤇 🌒 🦲 🕻     | i 👗 🛃 🗯    | Error Error :            |
| 🏥 Apps 🔇 新しいタブ 💁 Google                                               | ·翻訳 🔀 三井住友信託銀行 📙 IEブ | ックマーク 🔇 Google Scholar   | ❸ 横浜銀行   個人のお…    | 🤨 ログイン - 三菱東京 | 〔U 😗 日本経》  | 育新聞 >       | Other bool | amarks 🛛 🖽 Reading list، |
|                                                                       |                      | ٨                        | YAMAP             |               |            |             |            |                          |
|                                                                       |                      | メール                      | アドレスでログイ          | ~             |            |             |            |                          |
|                                                                       |                      | 登録したメールアドレ               | ~~                |               |            |             |            |                          |
|                                                                       |                      | hiro_hayashi@nit         | fty.com           |               |            |             |            |                          |
|                                                                       |                      | パスワード                    |                   |               |            |             |            |                          |
|                                                                       |                      |                          |                   | \$            |            |             |            |                          |
|                                                                       |                      |                          | ログイン              |               |            |             |            |                          |
|                                                                       |                      | パスワードを忘れてし               | まった方はこちら          |               |            |             |            |                          |
|                                                                       |                      |                          |                   |               |            |             |            |                          |
|                                                                       |                      |                          |                   |               |            |             |            |                          |
|                                                                       |                      |                          |                   |               |            |             |            |                          |

5. 広告説明図は、「X」をクリックして消す

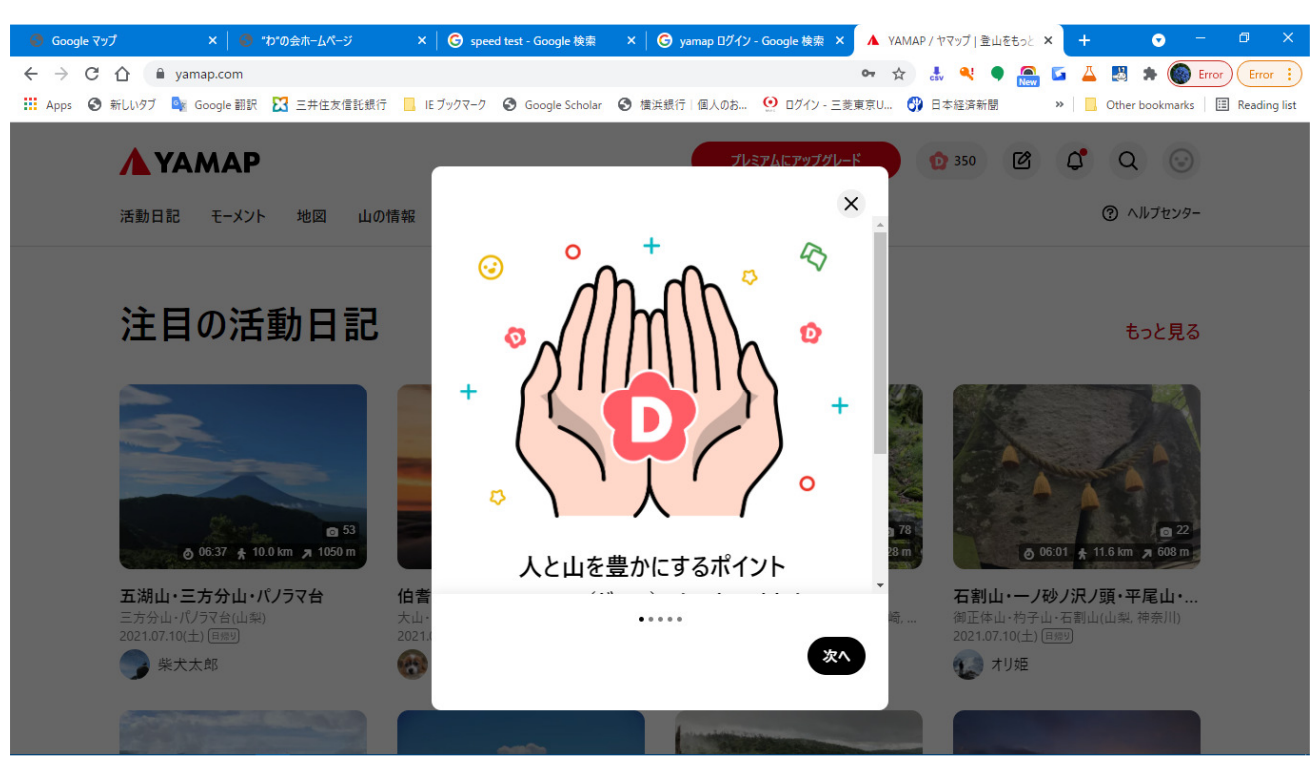

| 6. | 「顔アイコン」をクリック                                                                                             |                                     |                                                                                                    |                                           |
|----|----------------------------------------------------------------------------------------------------|-------------------------------------|----------------------------------------------------------------------------------------------------|-------------------------------------------|
|    | Soogle マップ × ↓ ● *わ*の会ホームページ                                                                             | × 🛛 Ġ speed test - Google 検索 🛛 🗙 🗎  | G yamap ログイン - Google 検索 × ▲ YAMAP                                                                                                    | /ヤマップ   登山をもっと 🗙 🕇 🔹 🗖 🗡                  |
|    | $\leftrightarrow$ $\rightarrow$ C $\triangle$ $\triangleq$ yamap.com                                     |                                     | <b>o</b> ¢                                                                                                    | 🕹 🍳 🗣 🔝 🖬 👗 🛃 🗯 🌑 Error 🔋                 |
|    | 🗰 Apps 📀 新しいタブ 隆 Google 翻訳 🔀 三井住友信託録                                                                     | 最行 📙 IE ブックマーク 🕄 Google Scholar 🕄 横 | 浜銀行   個人のお 🧐 ログイン - 三菱東京U 😚                                                                                                    | 日本経済新聞 » Gther bookmarks III Reading list |
|    | <b>А</b> ҮАМАР                                                                                           |                                     | プレミアムにアップグレード                                                                                                    | 2 350 🖻 🗘 Q 💿 Î                           |
|    | 活動日記 モーメント 地図 山(                                                                                         | D情報 オンラインストア マガジン 登                 | 山保険                                                                                                    | ③ ヘルプセンター                                 |
|    | <b>注目の活動日記</b><br>「<br>「<br>」<br>」<br>」<br>、<br>、<br>、<br>、<br>、<br>、<br>、<br>、<br>、<br>、<br>、<br>、<br>、 |                                     | With a state of the state of the | tobtas                                    |
|    | 👯 🔎 O 🖽 💽 💴 📑 🦻 📕                                                                                        | * 🗋 💿 🍦 🚥 🚍                         | <u>ଟ</u>                                                                                                    | 🔷 24℃小雨 ヘ 🗈 🧖 🗘 🗛 16:31 💭                 |

7. 「ニックネーム」をクリック

| 📀 Google マップ                       | × 📔 🌏 "わ"の会ホームページ                                               | X 🛛 🜀 speed test - Google 検索 🛛 🗙                             | 🌀 yamap ログイン - Google 検索 🗙 🔺 YAM                                 | MAP / ヤマップ   登山 ł           | ētoč × 🕂 💿 — 🗇 🗙                              |
|------------------------------------|-----------------------------------------------------------------|--------------------------------------------------------------|------------------------------------------------------------------|-----------------------------|-----------------------------------------------|
| $\leftrightarrow$ C $\bigcirc$     | yamap.com                                                       |                                                              | <b>e</b> 2                                                       | sv 🍳 🎈                      | 🧟 🗳 👗 🗯 🌑 Error 🗄                             |
| III Apps ③ 新しいタブ                   | 💁 Google 翻訳 🛛 三井住友信託銀                                           | 行 📃 IE ブックマーク 🕄 Google Scholar 🔇                             | 檣浜銀行│個人のお 🤮 ログイン - 三菱東京U                                         | 😗 日本経済新聞                    | » 📙 Other bookmarks 🔳 Reading lis             |
| <b>▲</b> YA                        | амар                                                            |                                                              | プレミアムにアップグレード                                                    | 2 350                       | r C S                                         |
| 活動日記                               | モーメント 地図 山の                                                     | 情報 オンラインストア マガジン :                                           | 登山保険                                                             |                             | <ul> <li>ひろちゃん</li> <li>マイパージを表示</li> </ul>   |
|                                    |                                                                 |                                                              |                                                                  | +                           | <ul> <li>Ø14717</li> </ul>                    |
| 注目                                 | の活動日記                                                           |                                                              |                                                                  | Ŀ                           | <u>葡</u> ダッシュポード                              |
|                                    |                                                                 |                                                              |                                                                  | (                           | D TIDOMO                                      |
|                                    |                                                                 |                                                              | STO MENT                                                         | i 📓 c                       | プックマーク                                        |
|                                    |                                                                 | 2                                                            | 1 12 M                                                           | C                           | ✔ メッセージ                                       |
|                                    |                                                                 |                                                              |                                                                  |                             | アカウント                                         |
|                                    | <ul> <li>■ 53</li> <li>● 06:37 ★ 10.0 km &gt; 1050 m</li> </ul> | o 42<br>o 04:50 ★ 6.0 km ≠ 969 m                             | o 12:03 ★ 21.7 km ≠ 1728 m                                       | C C                         | ∃ ログアウト                                       |
| <b>五湖山・</b><br>三方分山・<br>2021.07.10 | <b>三方分山・パノラマ台</b><br>パノラマ合(山梨)<br>0(土) (百帰り)                    | 伯耆大山リベンジ (美しい朝焼け<br>大山・甲ヶ山・野田ヶ山(鳥取、岡山)<br>2021.07.03(土) (日際) | <b>那須往還と向霧立山地</b><br>国見岳(熊本県・宮崎県)・烏帽子岳(宮崎,<br>2021.06.30(水) (国際) | 石割山・<br>御正体山・<br>2021.07.10 | ーノ砂ノ沢ノ頭・平尾山・<br>杓子山・石割山(山梨, 神奈川)<br>)(士) (百零9 |
| 💮 柴大                               | 大郎                                                              | ohkamo                                                       | 🌍 tostk                                                          | עא 😱                        | 姫                                             |
| http://www.com/user/21783          |                                                                 |                                                              | 1 - male the same second                                         |                             |                                               |

8. 保存した活動画面が開く

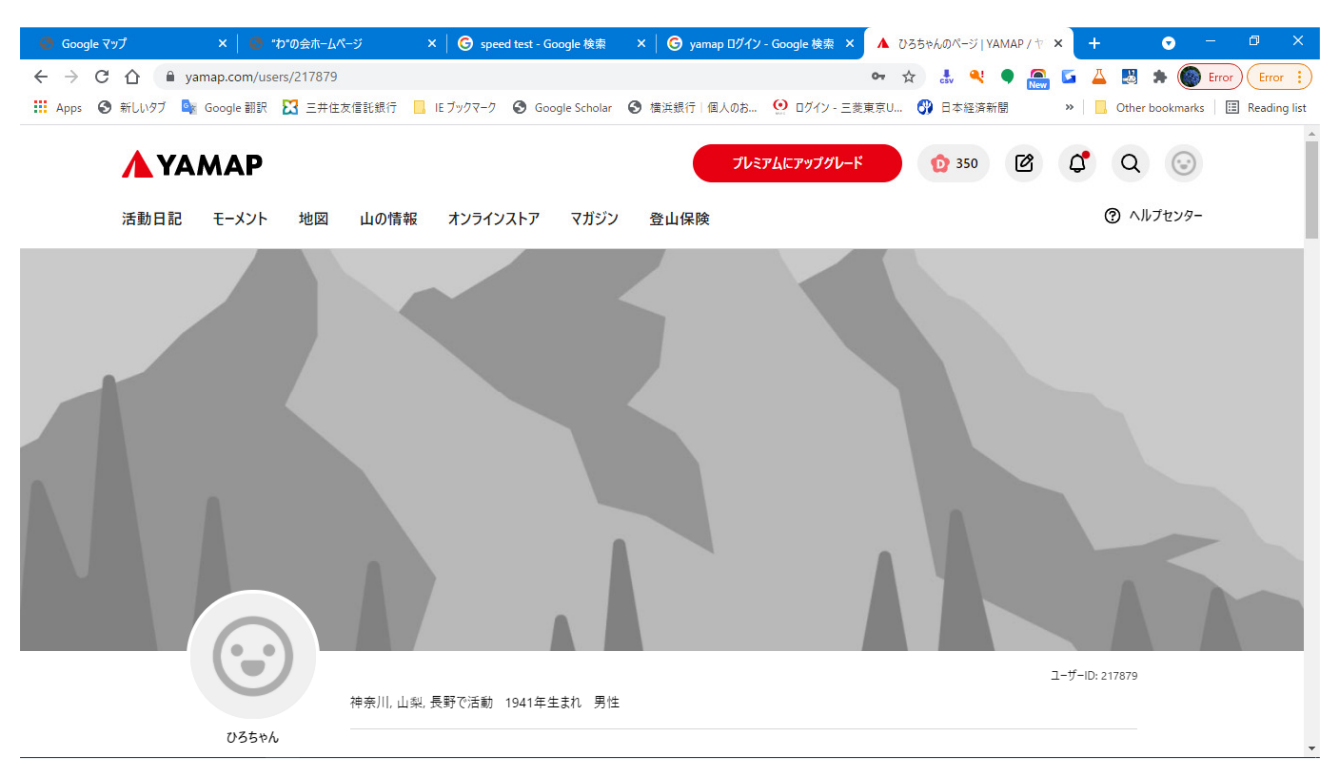

9. 下へスクロールして、編集対象の活動記録をクリック

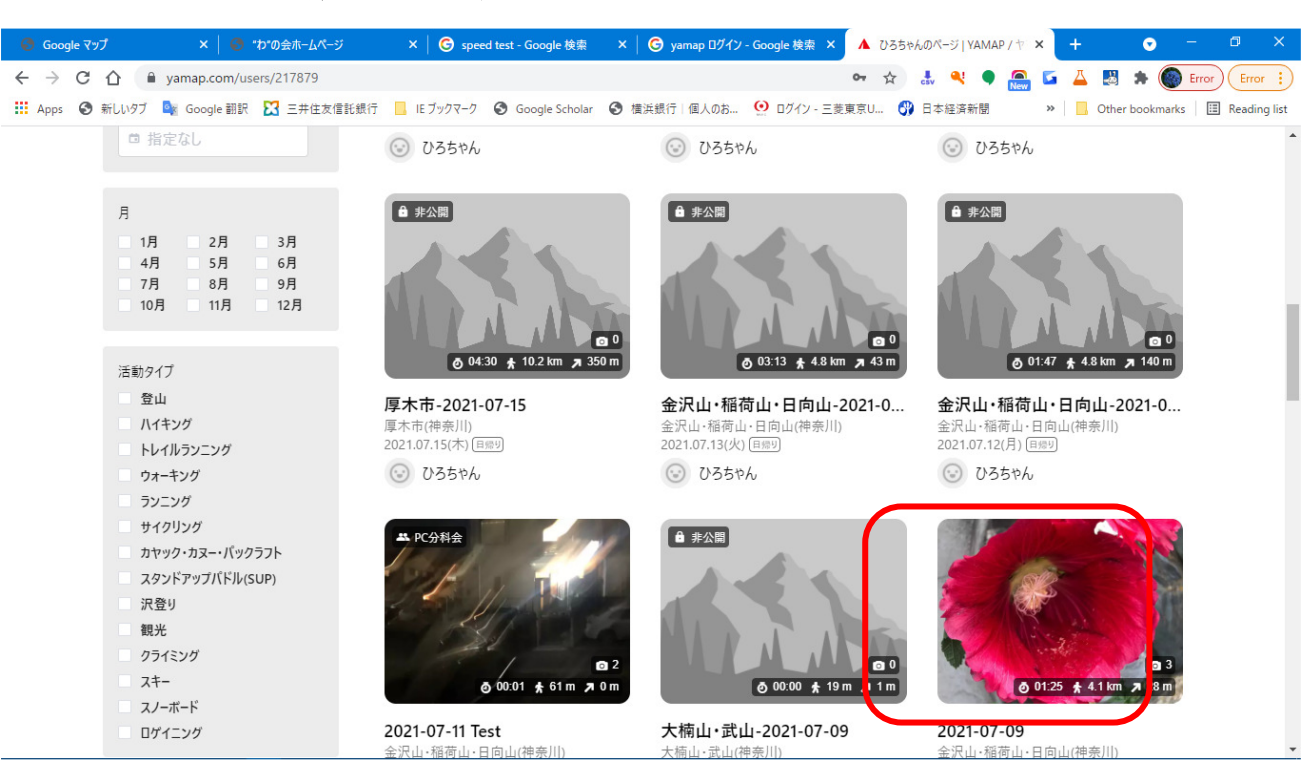

## 11. 当該の活動記録が開く

12. 「ルート詳細」をクリック

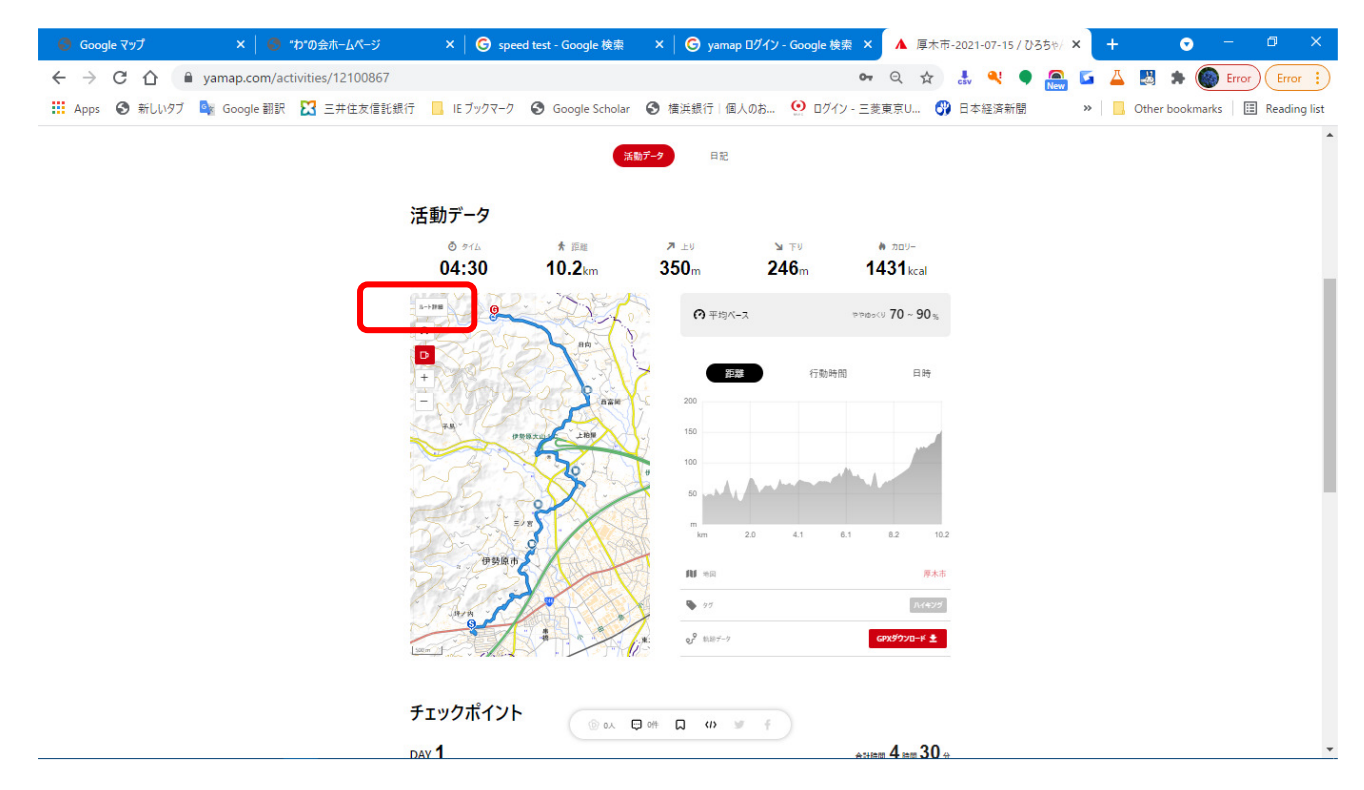

13. 地図上にルートが表示される

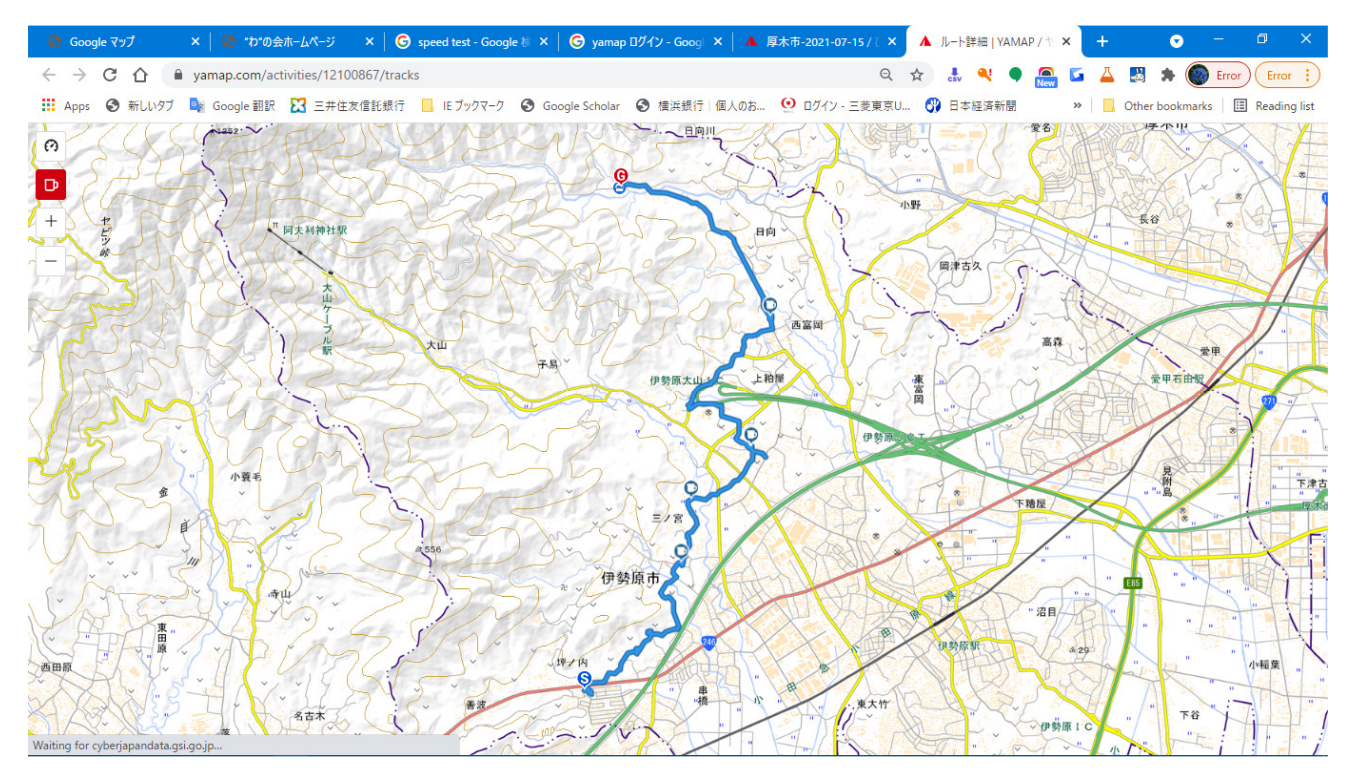

- 15. 当該の活動記録で「ダウンロード」をクリック
- 16. 説明文が表示されるので「ダウンロード」をクリック

| Google マップ ×   ● *ひ*の会ホームページ ×   ● speed test - Google ※ ×   ● yamap Dグイン | '- Googi × 🔺 厚木市-2021-07-15 / 🤇 × 🔺 ルート詳細   YA                                                                       | MAP/† ×   + 💿 - 🗗 ×                      |
|---------------------------------------------------------------------------|----------------------------------------------------------------------------------------------------|------------------------------------------|
| ← → C 🏠 🔒 yamap.com/activities/12100867                                   | ञ २ 🛧 🛃 🔍 (                                                                                                    | 🗣 🚗 🗳 👗 😹 🗯 🍘 Error 🗄                    |
| 🔡 Apps 📀 新しいタブ 峰 Google 翻訳 🔀 三井住友信託銀行 📙 IE ブックマーク 📀 Google Scholar 📀 オ    | 黄浜銀行 個人のお… 🔮 ログイン‐三菱東京U… 😗 日本経済新聞                                                                                    | 🖁 🛛 » 📙 Other bookmarks 🛛 🖽 Reading list |
|                                                                           | は第データのご利用方法<br>ロすることで、軌跡をひとつにまとめることができます。<br>まとめる<br>3Dなど他のサービスでもご利用いただけます。<br>キャンセル ダウンロード<br>m<br>km 2.0 4.1 6.1 8 | 日時                                       |
| · / 伊努原市                                                                  | <b>RI</b> 162                                                                                                    | 厚木市                                      |
| Park Star                                                                 | • 77                                                                                                    | 11(42)/                                  |
| Som                                                                       | o <sup>9</sup> 執題データ GPX                                                                                             | Ø920-K ₹                                 |
| チェックポイント                                                                  |                                                                                                    |                                          |

17. パソコンの「ダウンロード」フォルダーに名前を付けて保存

| 🧿 名前を付けて保存                                                                                                    |           |                              | ×                                     |
|----------------------------------------------------------------------------------------------------|-----------|------------------------------|---------------------------------------|
| ←      →                                                                                                    | ~         | <ul> <li>ク ダウンロード</li> </ul> | の検索                                   |
| 整理 ▼ 新しいフォルダー                                                                                                    |           |                              | · · · · · · · · · · · · · · · · · · · |
| <ul> <li>SS27-36」圧縮ファ へ 名前</li> <li>※ ドキュメント</li> <li>● 星野潤子</li> <li>● 童謡</li> <li>○ iCloud Drive</li> <li>※ iCloud写真</li> <li>● OneDrive</li> </ul> | 検索条件に一致する | 更新日時                         | 種類                                    |
| 🙀 5175U 🗸 K                                                                                                    |           |                              | >                                     |
| ファイ) (名( <u>N</u> ): <mark>yamap_2021-07-15_09_</mark> 0.gpx                                                                                          |           |                              | ~                                     |
| ファイルの種類( <u>I)</u> : カシミール 3 D GPSファイル (*.gpx)                                                                                                    |           |                              | ~                                     |
| ▲ フォルダーの非表示                                                                                                    |           | 保存( <u>S</u> )               | キャンセル                                 |

19. 保存した活動画面の上部に戻り、「編集」をクリック

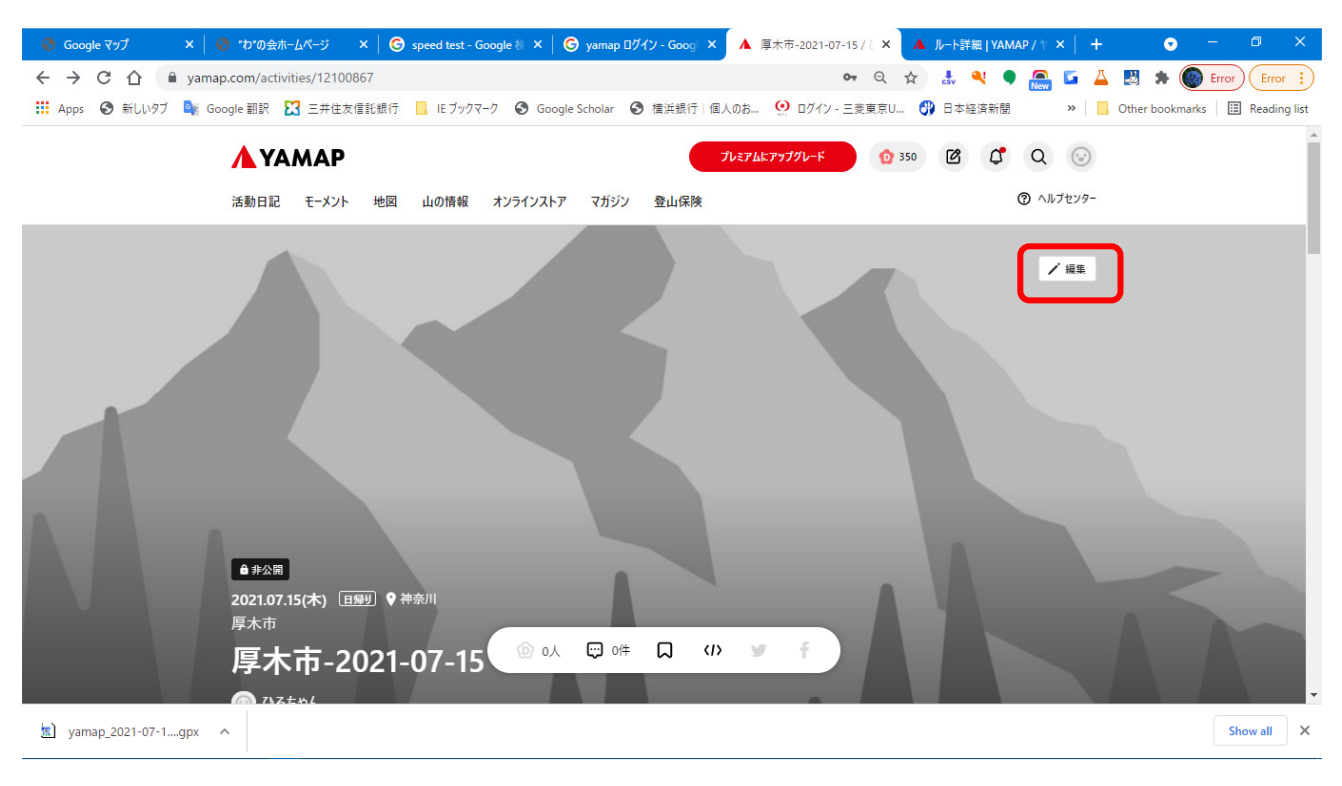

20. 「活動日記」の編集画面が開く

| 😴 Google マップ X 🛛 🎯 "わ"の会ホームページ X       | 🕝 speed test - Google 参 🗙   🕝 yamap ログイン - Goog | × 🔺 活動日記の編集   YAM  × 🔺 ルート詳細   YAMAP/ 🌾 x   + 💿 - 🗗 🚿                            |
|----------------------------------------|-------------------------------------------------|----------------------------------------------------------------------------------|
| ← → C ☆ 🏻 yamap.com/activities/1210086 | 7/edit                                          | 🕶 Q 🕁 🛃 🎈 🗭 🔚 🖬 🖄 🔅 🕼 Error                                                      |
| 🏥 Apps 📀 新しいタブ 峰 Google 翻訳 🔀 三井住友信言    | 托銀行 📃 IE ブックマーク 🚱 Google Scholar 🚱 横浜銀行         | 個人のお 🧕 ログイン - 三菱東京U 😗 日本経済新聞 🛛 👋 📙 Other bookmarks 🗏 🖪 Reading li                |
| <b>▲</b> ҮАМАР                         | •                                               | プレミアムはアッププレード 💿 350 🕜 C Q 💿                                                      |
| 活動日記 モーメント                             | 地図 山の情報 オンラインストア マガジン 登山保険                      | ()  ()                                                                           |
| 活動日記の                                  | )編集                                             |                                                                                  |
| 活動時間 *                                 |                                                 |                                                                                  |
| 開始日時                                   | 終了日時                                            | 変更内容を保存                                                                          |
| ta 2021-07-15                          | • 09:40:10                                      | () 注動日記公開                                                                        |
| 軌跡データが追加されている場合、活動                     | 前時間が執験データの時刻に自動的に設定されます。                        |                                                                                  |
|                                        |                                                 | 公開するとDOMOをもらえます。詳K-<はこちら                                                         |
| - CA                                   |                                                 | 活動日記を削除                                                                          |
| Q、厚木市                                  |                                                 |                                                                                  |
| 活動タイプ・                                 |                                                 | この)活動町 日本(70 線700)安全に、第7 少まる<br>活動日記を言いて公開しましょう。他の誰かが安全に独山するために、あ<br>ちたの記録が必要です。 |
| ハイキング                                  | ~                                               | お友達にシェアしましょう                                                                     |
| 公開設定*                                  |                                                 | フォロワーが多なたの活動日記を心待ちにしています。公開したらSNSにもジ<br>エアしてみましょう。                               |
| 限定公開                                   | ✓ PC分科会 ✓                                       |                                                                                  |
| x yamap_2021-07-1. apr                 |                                                 | Show all                                                                         |

21. 「活動タイプ」、「公開設定」、「タイトル」等を記入

23. 「おすすめタグから追加」をクリックして、適当なタグ(複数)を選択

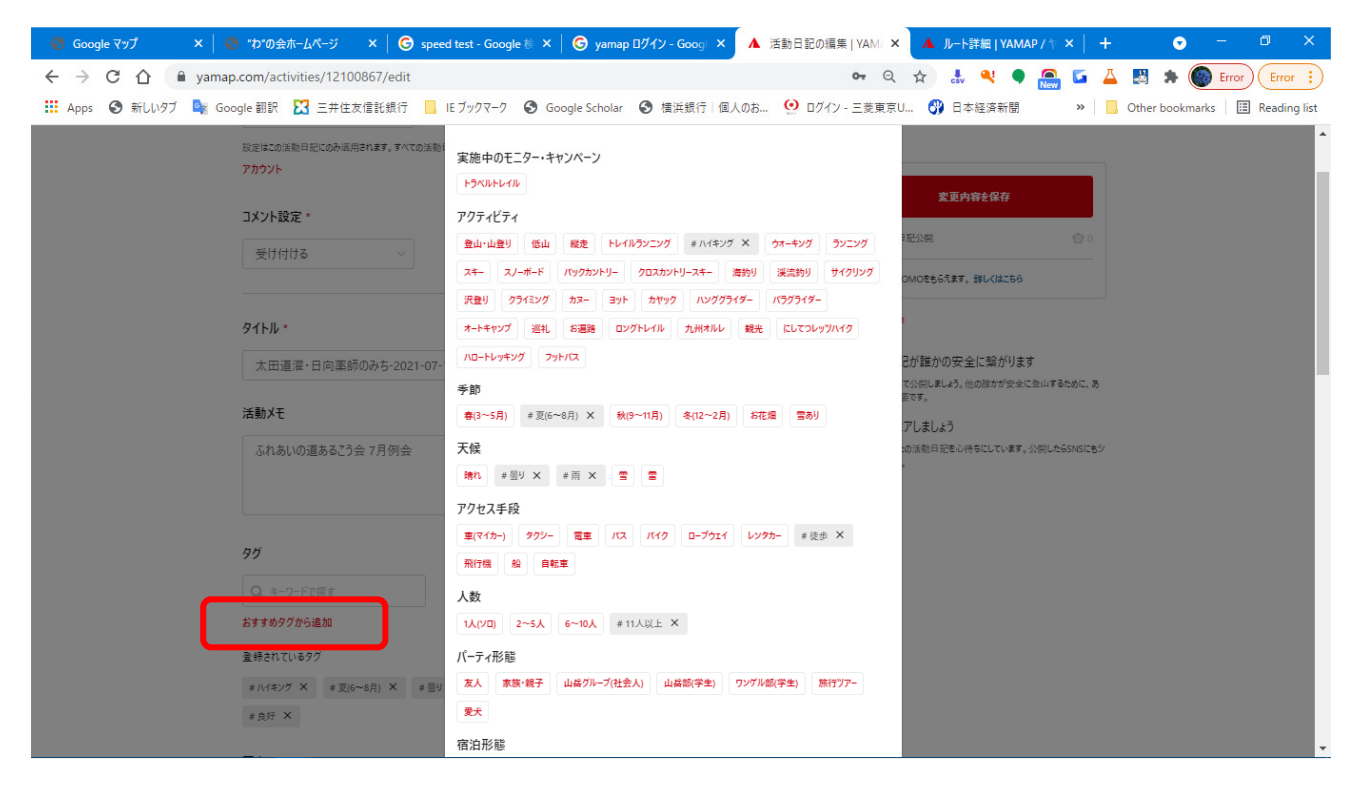

24. 「写真」の下の窓にパソコンに保存した写真をドラッグ&ドロップする

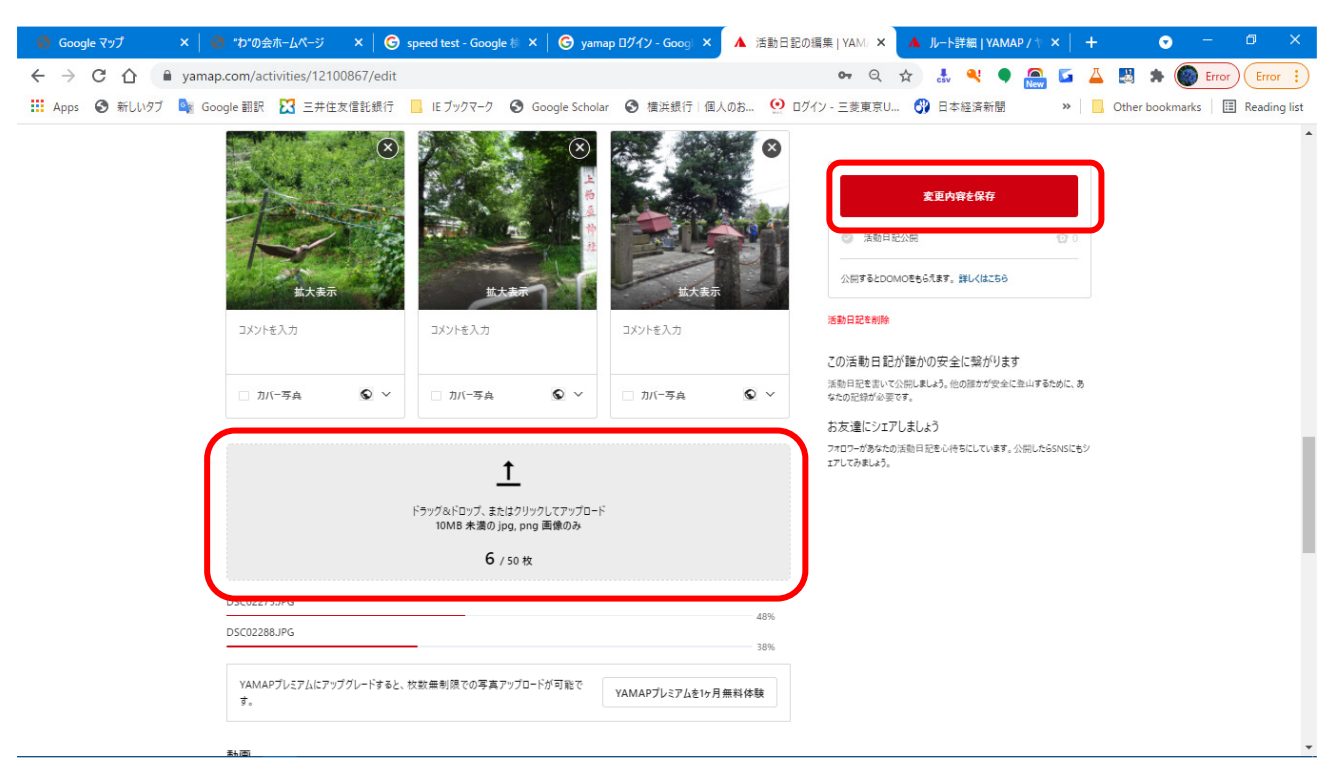

## 26. 「写真」が表示される

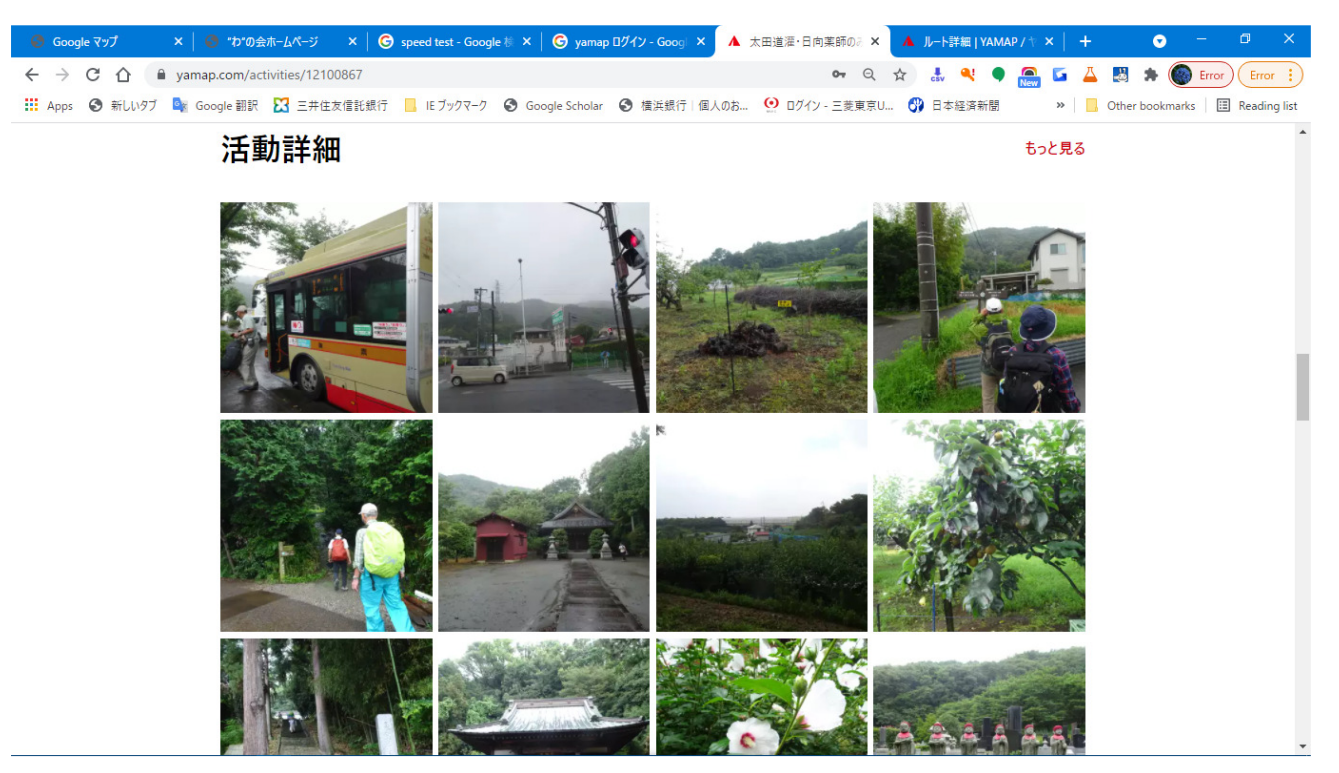

27. 更にパソコンに保存した写真を選択してアップロードする

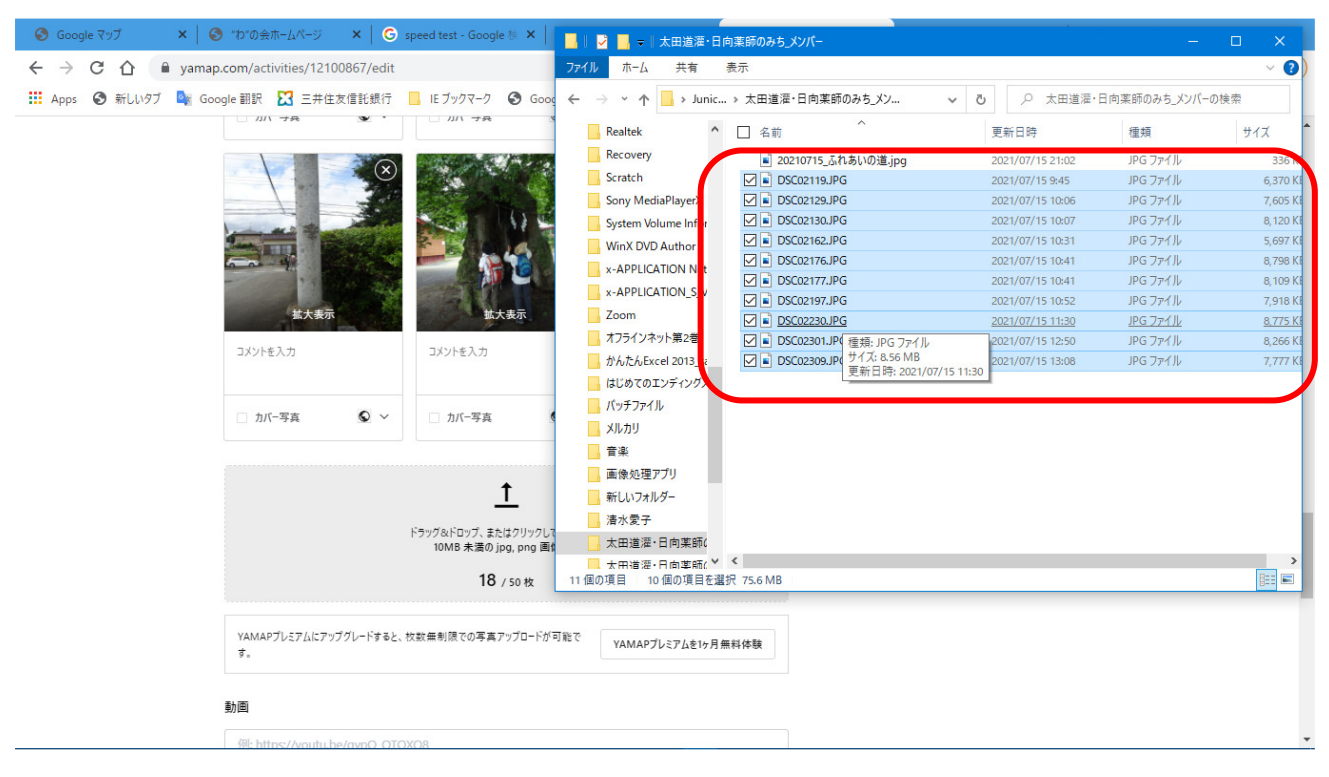

28. 項目#24の画面で「変更内容を保存」ボタンをクリック

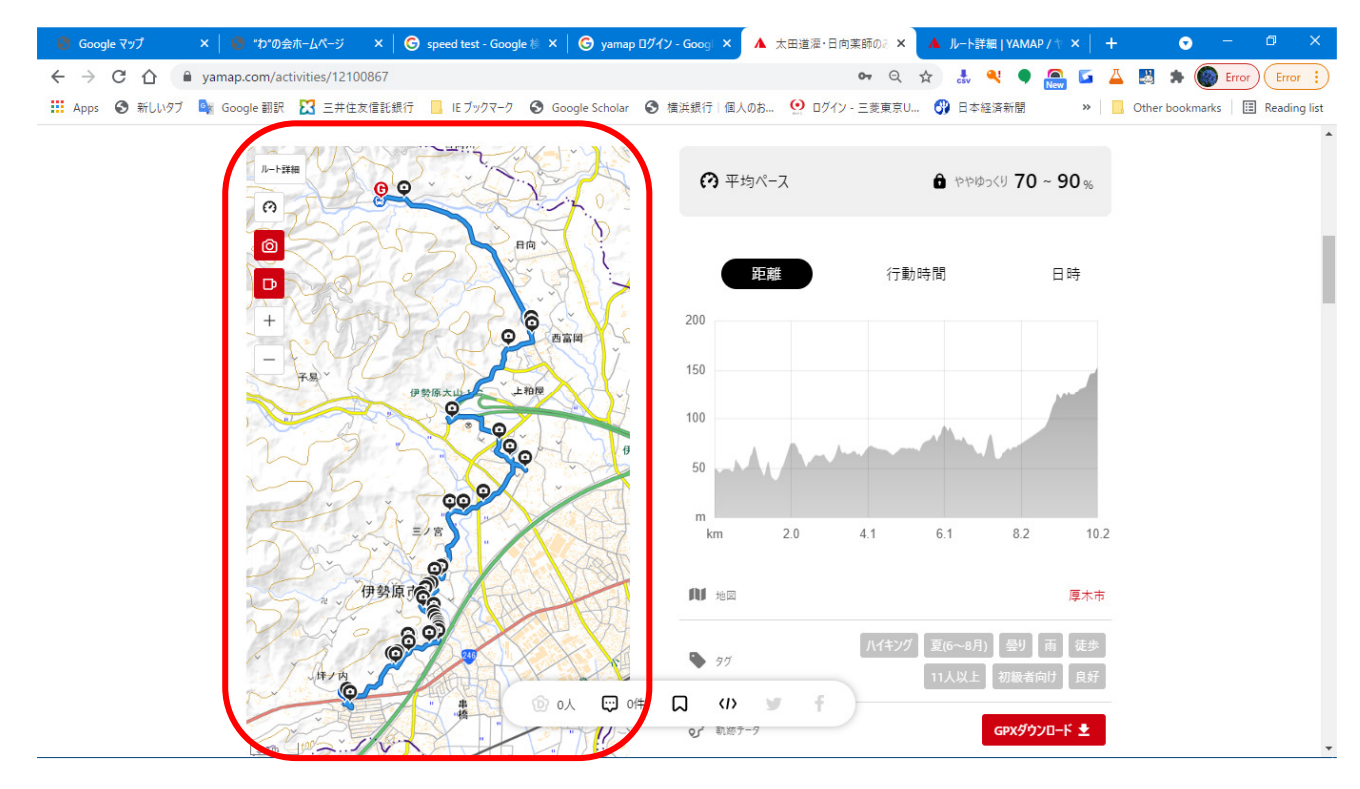

30. 「活動内容」に戻るとルート上に撮影地点が表示されている

31. 撮影地点をクリックすると画像が表示される

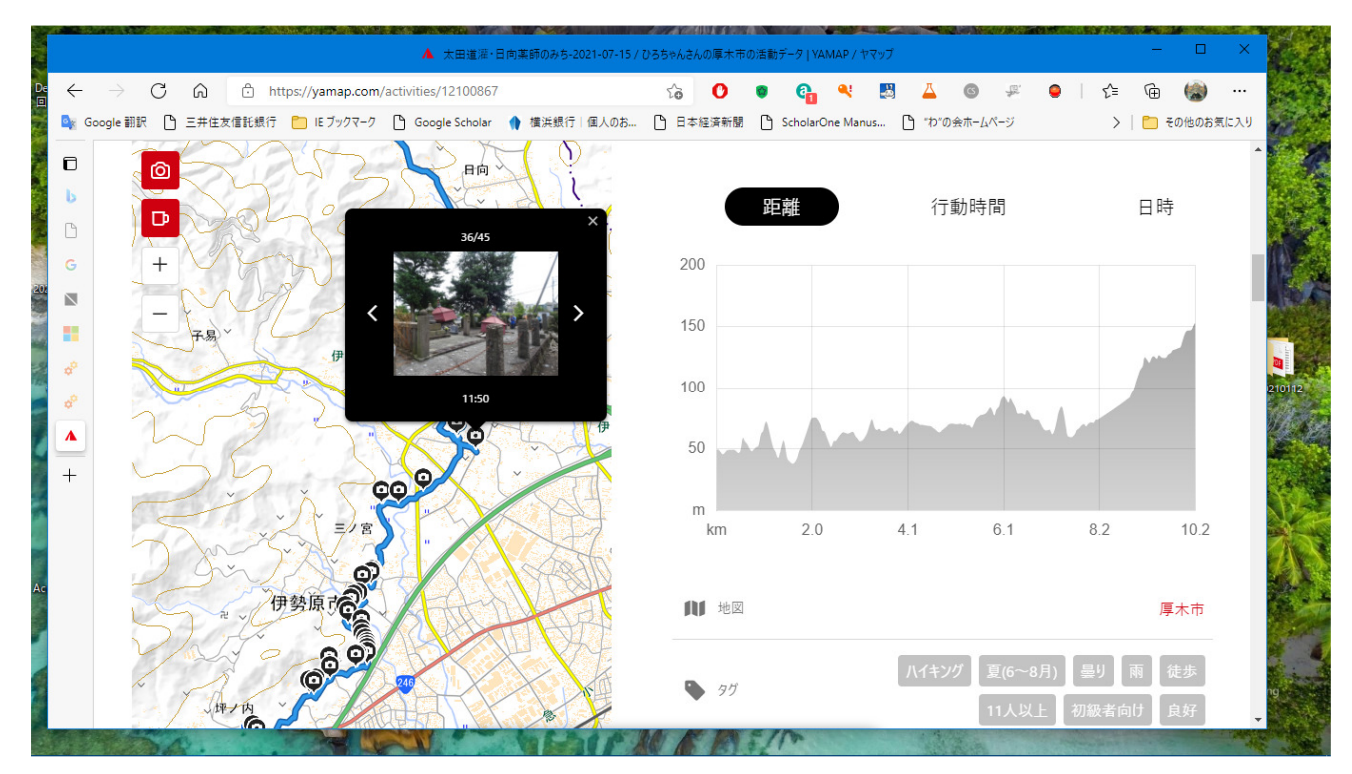

32. サイト URL (例: <u>https://yamap.com/activities/12100867</u>) を送付する